# User Guide for OTC Traffic Control Permit Submittal Development services

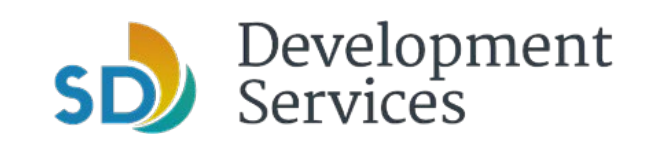

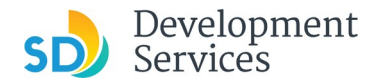

## Rules

All NEW submittals and EXTENSIONS for over the counter (OTC) traffic control permits need to be submitted electronically 5 business days prior to job start date (2-day processing + 3-day for no parks). Night work, signal on flash or bus stop closure/relocation required an additional 5 business days.

## Website and Login

- 1. Visit <u>https://aca.accela.com/SANDIEGO/Login.aspx</u>
- 2. Create/register for a new User Account or log in to an existing account

## **File Organization**

Each document should be uploaded as a separate record type otherwise previously uploaded file will be overwritten (see step 2.7, page 7)

## Saving Work

At any time when you see the "Save and resume later" button you can click on it an save your work. When you login to your account and click on the PMT-number for your request you will pick up from where the last time this button was used.

Save and resume later

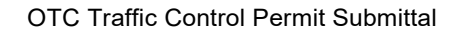

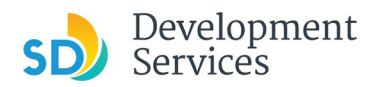

| CREA | ATE/LC       | G IN TO AN EXSTING ACCOUNT                                                                                                    |
|------|--------------|----------------------------------------------------------------------------------------------------|
| Step |              | Action &                                                                                                    |
|      |              | Screen Reference                                                                                                    |
| 1    | 1.           | In https://aca.accela.com/SANDIEGO/Login.aspx                                                                                                    |
|      | 2.           | To create an account, select " <i>New Users: Register for an Account</i> ". If you have an account skip this step and go to step 2.                                                                                                    |
|      | $\leftarrow$ | C 🔒 aca.accela.com/SANDIEGO/Login.aspx 🖈 💼                                                                                                    |
|      | App          | is 🐟 4. ROW Application 🔰 Street Resurfacing a 🔞 City Projects - Mora 💪 Gmail 💡 Maps 🧧 CITY OF SAN DIEG                                                                                                    |
|      |              | SAN DIEGO OpenDSD<br>Development Services Department                                                                                                    |
|      | <b>↑</b>     | Q Search - + New -                                                                                                    |
|      |              | Announcements Accessibility Support Register for an Account Login                                                                                                    |
|      |              |                                                                                                    |
|      |              | Home DSD Permits DSD Code Enforcement                                                                                                    |
|      |              | Advanced Search                                                                                                    |
|      |              | User Name or E-mail: Password: Login »                                                                                                    |
|      |              | Remember me on this computer I've forgotten my password New Users: Register for an Account                                                                                                    |
|      |              | Please Login<br>Many online services offered by the Agency require login for security reasons. If you are an existing user, please enter your user name and password in the box on the right.                                                                                        |
|      |              | New Users                                                                                                    |
|      |              | If you are a new user you may register for a free Citizen Access account. It only takes a few simple steps and you'll have the added benefits of seeing a complete history of applications, access to invoices and receipts, checking on the status of pending activities, and more. |
|      |              |                                                                                                    |
|      |              | Register Now »                                                                                                    |
|      |              |                                                                                                    |
|      | 3.           | Check "I have read and accepted the above terms" and click "Continue Registration"                                                                                                    |
|      |              |                                                                                                    |
|      |              | Q Search + How +                                                                                                    |
|      |              |                                                                                                    |
|      |              | Home DSD Permits DSD Code Enforcement                                                                                                    |
|      |              | Advanced Search Account Registration                                                                                                    |
|      |              | You will be useded to provide the following information to open an account:                                                                                                    |
|      |              | <ul> <li>Choise a user name and passood</li> <li>Personal and Contact Information</li> <li>License Numbers if you are registering as a licensed professional loptional</li> </ul>                                                                                                    |
|      |              | Presse review and accept the terms below to proceed.  General Disclaimer                                                                                                    |
|      |              | "We conclude to be added for any conclusion and information and information who                                                                                                    |

4. Fill out all the "Login information" and add new "*Contact Information*". This information will be used when you apply for permits

#### OTC Traffic Control Permit Submittal

Rev. 08/18/2021

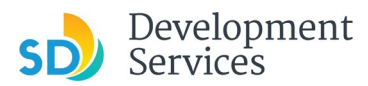

| Step | Action &                                                                                              |
|------|----------------------------------------------------------------------------------------------------|
|      | Screen Reference                                                                                      |
| 1    | Home DSD Permits DSD Code Enforcement                                                                 |
|      | Advanced Search<br>Account Registration Step 2:<br>Enter/Confirm Your Account Information             |
|      | * indicates a required field.                                                                         |
|      | Enter your User Name and Password. You must also enter a unique email address                         |
|      | *User Name: ()                                                                                        |
|      | E-mail Address:                                                                                       |
|      | *Password:                                                                                            |
|      | *Type Password Again:                                                                                 |
|      | Enter Security Question:                                                                              |
|      | *Answer: ①                                                                                            |
|      |                                                                                                    |
|      | Contact Information                                                                                   |
|      | Choose how to fill in your contact information                                                        |
|      | ADD REV                                                                                               |
|      | Continue Registration »                                                                               |
|      | Select Contact Type × *Type:                                                                          |
|      | Contact Information       ×         * Individual/Organization:       Preferred Channet:        Select |
|      | Home Phone: Mobile Phone: Fax:                                                                        |
|      | Clty: State: Zip:<br>Continue Clear Discard Changes                                                   |
|      | 5. When done click " <i>Continue Registration</i> " and you should receive a message                  |

Your account has been created successfully. You can login immediately using your User Name and Password

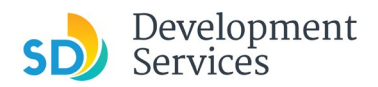

# SUBMITTING/RESUBMITTING DOCUMENTS FOR OTC TRAFFIC CONTROL PERMIT

| Step       Action &<br>Screen Reference         2       1. Log into your account by entering the user details         User Name or E-mail: minerowicz@sandlego.go       Password:                                                                                                    |   |
|----------------------------------------------------------------------------------------------------|---|
| 2<br>2<br>3<br>4<br>1. Log into your account by entering the user details<br>User Name or E-mail: minerowicz@sandiego.go Password:                                                                                                    |   |
| 2       1. Log into your account by entering the user details         User Name or E-mail: minerowicz@sandiego.go       Password:                                                                                                    |   |
| User Name or E-mail:       minerowicz@sandiego.go       Password:        Login >>         Remember me on this computer       Ve forgotten my password       New Users: Register for an Account         Click on "DSD Permits" and select "Create an Application"         Home       DSD Permits       DSD Code Enforcement         Create an Application         Records         3. Click on "I have read and accepted the above terms " and select "Continue Application" |   |
| <ul> <li>Remember me on this computer Ve forgotten my password New Users: Register for an Account</li> <li>Click on "DSD Permits" and select "Create an Application"</li> <li>Home DSD Permits DSD Code Enforcement<br/>Create an Application Search Applications<br/>Records</li> <li>Click on "I have read and accepted the above terms " and select "Continue Application"</li> </ul>                                                                                   |   |
| <ul> <li>Click on "DSD Permits" and select "Create an Application"</li> <li>Home DSD Permits DSD Code Enforcement<br/>Create an Application Search Applications<br/>Records</li> <li>Click on "I have read and accepted the above terms " and select "Continue Application"</li> </ul>                                                                                                    |   |
| Home DSD Permits DSD Code Enforcement<br>Create an Application<br>Records<br>3. Click on "I have read and accepted the above terms " and select "Continue Application                                                                                                    |   |
| Create an Application<br>Records<br>3. Click on "I have read and accepted the above terms " and select "Continue Application"                                                                                                    |   |
| Records 3. Click on " <i>I have read and accepted the above terms</i> " and select " <i>Continue Application</i>                                                                                                    |   |
| 3. Click on "I have read and accepted the above terms " and select "Continue Application                                                                                                    |   |
|                                                                                                    | , |
| Home DSD Permits DSD Code Enforcement                                                                                                    |   |
| Create an Application Search Applications                                                                                                    |   |
| Online Application                                                                                                    |   |
| Welcome to the City of San Diego OpenDSD system. Using this system you can submit and update information, pay fees, schedule inspections, track the status of your application, and print your final record all from the convenience of your home or office, 24 hours a day.                                                                                                    |   |
| Please "Allow Pop-ups from This Site" before proceeding. You must accept the General Disclaimer below before beginning your application.                                                                                                    |   |
| General Disclaimer This website is intended for convenience and informational purposes only.                                                                                                    |   |
| While we strive to ensure the accuracy, timeliness, and function of this website,<br>the City of San Diego makes no representations or avarianties regarding its<br>content, condition, sustained performance, resistance and immunity to computer<br>viruses or matware, or proprietary infringement.                                                                                                    |   |
| Continue Application >                                                                                                    |   |
|                                                                                                    |   |

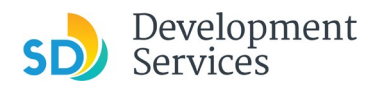

# SUBMITTING/RESUBMITTING DOCUMENTS FOR OTC TRAFFIC CONTROL PERMIT

|     | Action &<br>Screen Reference                                                                                                    |                                                                                                    |  |  |  |
|-----|----------------------------------------------------------------------------------------------------|----------------------------------------------------------------------------------------------------|--|--|--|
|     | 4. Click " <i>Traffic &amp; Transportation</i> ",<br>Application"                                                                                                    | select "Traffic Control Permit" and press "Continue                                                                                                    |  |  |  |
| н   | Iome DSD Permits DSD Code Enforcement                                                                                                    |                                                                                                    |  |  |  |
| Sel | lect a Record Type                                                                                                    |                                                                                                    |  |  |  |
|     | ectronic Plans and Documents.<br>bte: Not following the requirements will delay the uple<br>Building Construction<br>Building Construction - CIP or Public Project<br>Building Construction - Master Plan Accessory Structure<br>Building Construction - Master Plan MDU<br>Building Construction - Master Plan SDU<br>Building Construction - Master Plan SDU | Dading of documents, project review, and approval.  PTS PTS Electronic Submittal  Simple No Plan Permits No-Plan - Nonresidential/Multifamily - Electrical No-Plan - Nonresidential/Multifamily - Mechanical No-Plan - Nonresidential/Multifamily - Plumbing                                  |  |  |  |
|     | Demonstruction - Special Programs     Deferred Fire Submittal     Deferred Submittal     Demonstruction Change     Fire     Fire     Fire     Fire     Demonstruction Change                                                                                                    | <ul> <li>No-Plan - Residential - Combination Mech/Elec/Plum (2)</li> <li>Traffic û Transportation         <ul> <li>Traffic Control Permit</li> <li>Transportation Permit</li> <li>Grading, Right of Way. Mapping Applications</li> <li>Engineering Construction Change</li> </ul> </li> </ul> |  |  |  |
|     | No-Plan - Nonresidential/Multifamily - Electrical           No-Plan - Nonresidential/Multifamily - Plumbing           No-Plan - Residential - Combination Mech/Elec/Plum           Photo-voltaic Construction Change           Photo-voltaic Residential Project                                                                                               | Grading, ROW, Mapping - Associated Submittal     Grading, ROW, Mapping - Standalone     Right of Way - Minor - Rapid Review     Miscellaneous Applications     Others                                                                                                    |  |  |  |
|     | ) Plan - Mechanical/Electrical/Plumbing Standalone<br>) Sign                                                                                                    |                                                                                                    |  |  |  |

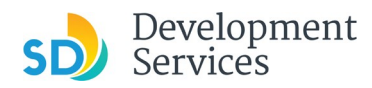

| Step |    |                                                                                                    | s                                                              | Action 8<br>creen Refer | ence       |             |                               |
|------|----|----------------------------------------------------------------------------------------------------|----------------------------------------------------------------|-------------------------|------------|-------------|-------------------------------|
| 2    | 5. | Make sure to follow                                                                                                    | the instruction pr                                             | ovided on th            | ne screen. |             |                               |
|      |    | Create an Application Search Appl<br>Traffic Control Permit                                                                                                    | 2 Review                                                       |                         |            | 3 Submitted |                               |
|      |    | <b>Step 1: Intake &gt; Page 1/4</b><br>Please attach all relevant documentation.                                                                                                    |                                                                |                         |            |             | * indicates a required field. |
|      |    | Attachment                                                                                                    |                                                                |                         |            |             |                               |
|      |    | To upload attachments:<br>1. Click Add to start the process<br>2. Click Add for each file to upload<br>3. Click Continue when done<br>4. Click Save after entering any addi<br>The Last Update columns will say Pending | ional information<br>until all attachments have been uploaded. |                         |            |             |                               |
|      |    | The maximum file size allowed is 100 MB.<br>PDF is the only allowed file type to upload.                                                                                                    |                                                                |                         |            |             |                               |
|      |    | Name Type No records found.                                                                                                    | Size                                                           | Latest Update           | Action     |             | _                             |
|      |    | Add 🔶                                                                                                    |                                                                |                         |            |             |                               |
|      |    | Save and resume later                                                                                                    |                                                                |                         |            |             | Continue Application »        |

6. To upload a document(s) click on "Add". Add all the files you need to upload and click "Continue"

| PDF is the only allowed file type to | upload. |  |
|--------------------------------------|---------|--|
| DS269_cover page.pdf                 | 100%    |  |
| Traffic Control Plans.pdf            | 100%    |  |
| ROW permit.pdf                       | 100%    |  |
|                                      |         |  |

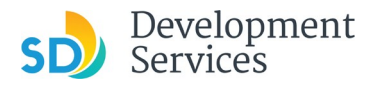

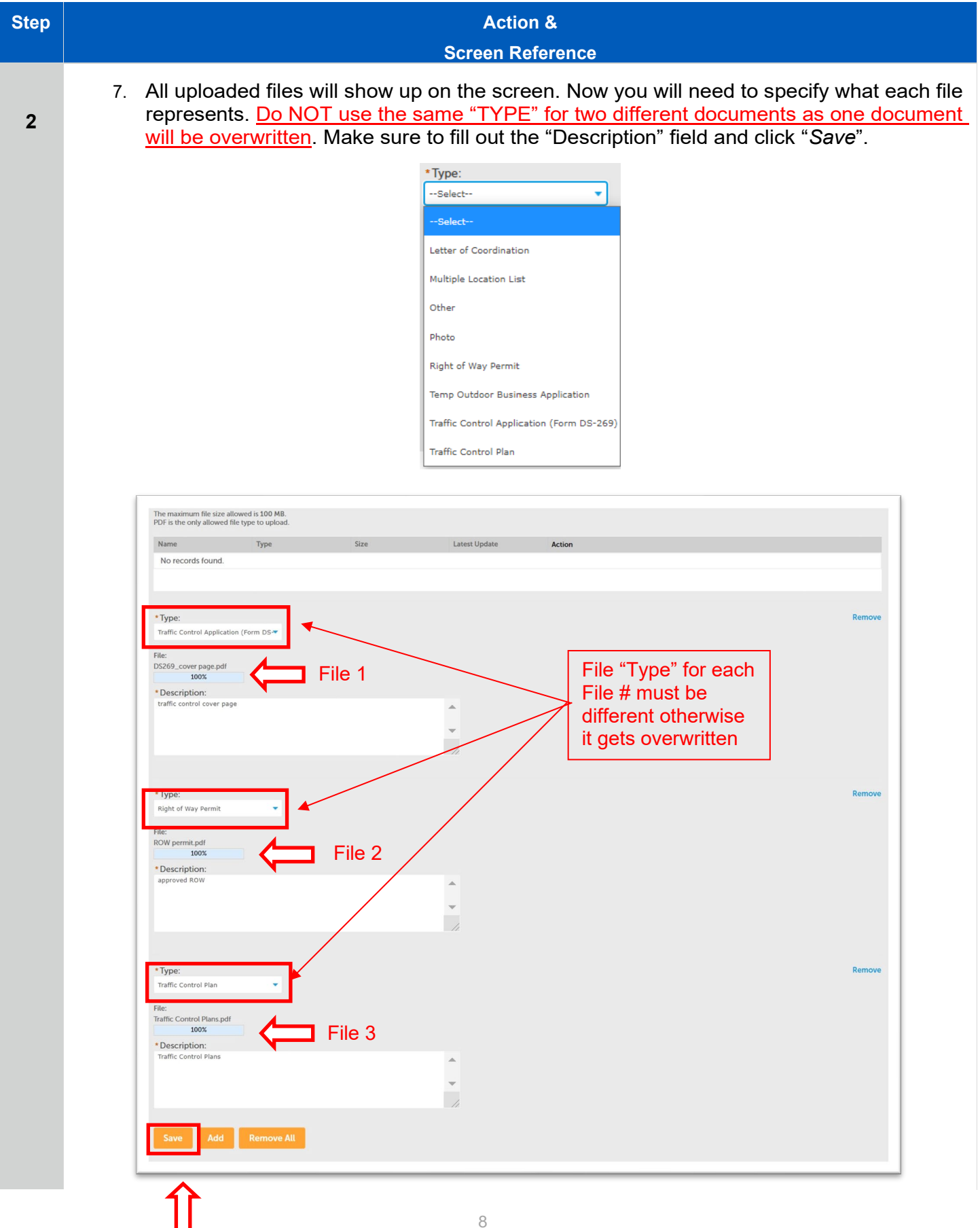

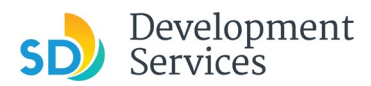

| Step | Action &<br>Screen Reference                                                                                                    |            |
|------|----------------------------------------------------------------------------------------------------|------------|
| 2    | 8. Some all your attachments and confirmation they have been saved successfully. Clock on "Continue Application"          Image: Clock on "Continue Application"         Image: Clock on "Continue Application"         Image: Clock on "Continue Application"         Image: Clock on "Continue Application"         Image: Clock on "Continue Application"         Image: Clock on "Continue Application"         Image: Clock on "Continue Application"         Image: Clock on "Continue Application"         Image: Clock on "Continue Application"         Image: Clock on "Continue Application"         Image: Clock on "Continue Application"         Image: Clock on "Continue Application"         Image: Clock on The Application Clock on The Application Clock on The |            |
|      | Name         Type         Size         Latext Update         Action           DS269_cover page pff         Tinfic Control Application<br>(form D5-260)         2,93 MB         07/02/2020         Actions w           Tinfic Control Plans,pdf         Taffic Control Plans         2,93 MB         07/02/2020         Actions w           ROW permit pdf         Bigte of Way Permit         2,93 MB         07/02/2020         Actions w                                                                                                    |            |
|      | <ul> <li>9. Enter "Applicant" information either from "Select from Account" which will pull the information entered during account registration or "Add New" and enter all required fields indicated by a "Add New" allows user to enter different contact information from the one saved in the account.</li> </ul>                                                                                                    | on<br>a *. |

| Step 1: Intake > Page 2/4<br>As the applicant, please provide your contact details and the location where the work will be performed.                      | * indicates a required field.                                                                              |
|----------------------------------------------------------------------------------------------------|----------------------------------------------------------------------------------------------------|
| Applicant                                                                                                    |                                                                                                    |
| To add new contacts, click the Select from Account or Add New button. To add a context of a lost edit limit.           Select from Account         Add New | User preference, however, if the submittal is done by another individual using company login use "Add New" |

10. Enter project "Address" by filling out the "*Street No:*" and "*Street Name*" fields and then click on "*Search*". The application will automatically populate remaining fields.

| Address                          |                                                                                    |                                                         |        |       |
|----------------------------------|------------------------------------------------------------------------------------|---------------------------------------------------------|--------|-------|
| Please use the field Street No.: | ds below to search for the address where wo<br>Direction: *Street Name:<br>Select* | k will be performed. Street Street Type: Suffix:select- | Search | Clear |
|                                  |                                                                                    |                                                         |        | - SC  |

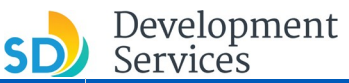

St

| Rev. 08/18/2021                                                                                                    | 🕗 Servi |
|----------------------------------------------------------------------------------------------------|---------|
| Action &                                                                                                    |         |
| ereen Reference<br>In from the ROW or the address associated with the<br>age use <b>1222</b> as " <i>Street No."</i> and <b>01</b> as " <i>Street Name</i> ". | 11.     |
| eromet                                                                                                    |         |
| erored                                                                                                    | 12.     |

12. Next enter "*Permit Holder*" and "*Inspection Contact*". Permit holder is the owner of the permit while "*Inspection Contact*" is the person in charge of the job at the work site. Note applicant can be the "*Permit Holder*" and "*Inspection Contact*". Click on "*Continue Application*".

| Permit Holder                             |                                                                      |  |
|-------------------------------------------|----------------------------------------------------------------------|--|
| To add new contacts, click the Select fro | n Account or Add New button. To edit a contact, click the Edit link. |  |
| Select from Account                       | dd New                                                               |  |
|                                           |                                                                      |  |
| Inspection Contact                        |                                                                      |  |
| To add new contacts, click the Select (   | om Account or Add New button. To edd a contact, cick the Edit link.  |  |
|                                           |                                                                      |  |
| Select from Account                       | Add New                                                              |  |

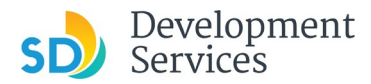

| Step | Action &                                                                                                    |
|------|----------------------------------------------------------------------------------------------------|
|      | Screen Reference                                                                                                    |
| 2    | 13. Next fill out "Application Information" which applies to your traffic control permit request.<br>Specify what type of work is being performed by selecting one of the seven options below. For<br>dumpster permit select "Other Work"                                                                                                    |
|      | Select-        Select-         Temporary - Parking Lane Service         Temporary - Pedestrian Plaza in Parking Space         Temporary - Sidewalk Cafe         Temporary - Sidewalk Service         Public Improvement Project         Building Construction Project         Building Construction Project         Other Work         14. Enter the "TCP" number of the previous permit (for extensions) or leave it blank for new |

14. Enter the "*TCP*" number of the previous permit (for extensions) or leave it blank for new requests. Check off all fields that apply to your traffic control permit request by clicking on the check box located next to the entry. Incorrectly filled out application can be rejected.

| Traffic Control Permit Type: | Public Improvement Proj |                                      |   |
|------------------------------|-------------------------|--------------------------------------|---|
| CP:                          |                         |                                      |   |
|                              |                         |                                      |   |
| treet Closure:               |                         | Travel Lane Closure:                 |   |
| urn Lane Closure:            |                         | Parking Lane Closure:                |   |
| like Lane Closure:           |                         | Sidewalk Closure:                    |   |
| edestrian Barricade:         |                         | Detour:                              |   |
| lagging:                     |                         | Bus Stops:                           |   |
| Jumpster:                    |                         | Trenching:                           |   |
| arking Meters:               |                         | Fiber Optic:                         |   |
| ther:                        |                         | Other Description:                   |   |
| TREET CLASSIFICATION         |                         |                                      |   |
| xpressway:                   |                         | Six-Iane Primary Arterial/Major St.: |   |
| our-lane Major Street:       |                         | Four-lane Collector:                 |   |
| hree-lane Collector:         |                         | Two-lane Collector:                  |   |
| ul-De-Sac:                   |                         | Local Residential:                   | Ū |
| lley:                        |                         | Other:                               | 0 |
| Other Description:           |                         |                                      | _ |
|                              |                         |                                      |   |
|                              |                         |                                      |   |
|                              |                         |                                      |   |
|                              |                         |                                      |   |

Action &

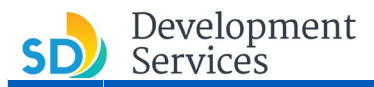

2

**Screen Reference** 

15. Review your application request and if all information is correct click on "Continue Application"

|                                    | arch Applications                                                                          |             |
|------------------------------------|--------------------------------------------------------------------------------------------|-------------|
| raffic Control Permit              |                                                                                            |             |
| 1 Intake                           | 2 Review                                                                                   | 3 Submitted |
| ease review all information below. | Click the "Edit" buttons to make changes to sections or "Continue Application" to move on. |             |
| Record Type                        |                                                                                            |             |
|                                    |                                                                                            |             |

16. You will receive confirmation your application has been successfully submitted. Make sure to save your PMT-xxxxxx. This number corresponds to the submitted request and will be used to pay the invoice, if the permit is approved. Note any new request, resubmittals or extensions will be assigned a different PMT-number. If a rejected application is resubmitted it will be assigned a new PMT-number.

| Home DSD Permits                                                                                                    | DSD Code Enforcement                                                                                                    |                                                                                                  |  |
|----------------------------------------------------------------------------------------------------|----------------------------------------------------------------------------------------------------|--------------------------------------------------------------------------------------------------|--|
| Create an Application                                                                                                    | Search Applications                                                                                                    |                                                                                                  |  |
| Traffic Control Permit                                                                                                    |                                                                                                    |                                                                                                  |  |
| 1 Intake                                                                                                    | 2 Review                                                                                                    | 3 Submitted                                                                                      |  |
| Step 3:Submitted                                                                                                    |                                                                                                    |                                                                                                  |  |
| Your application<br>Please print yo                                                                                        | nn has been successfully submitted.<br>Iur record and retain a copy for your records.                                                                                   |                                                                                                  |  |
| Thank you for using our online<br>Your Record Number is PN<br>You will need this number to<br>fees have been assessed or p | services.<br><b>IT-3071830.</b><br>• check the status of your application or to schedule/check results of inspections. Your pro-<br>permit issuance has been processed. | oject will now be set up and you will be notified once the review has been completed, applicable |  |
| Choose "View Record Details                                                                                                | i" to Schedule Inspections, check status, or make other updates.                                                                                                    |                                                                                                  |  |

17. To go to your application, click on "View Record Details".

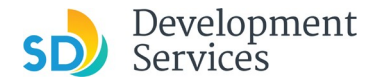

## CHECKING APPLICATION STATUS

|   |     |                                                                                                    |                                                                                                    | c                                                                                                    | Action &                                                                                                    |                                                              |                                                                                                    |                                                        |
|---|-----|----------------------------------------------------------------------------------------------------|----------------------------------------------------------------------------------------------------|----------------------------------------------------------------------------------------------------|----------------------------------------------------------------------------------------------------|--------------------------------------------------------------|----------------------------------------------------------------------------------------------------|--------------------------------------------------------|
|   | 1.  | Log inte                                                                                                    | o your accoun <sup>;</sup>                                                                                                    | t by entering the                                                                                                    | e user details                                                                                                    |                                                              |                                                                                                    |                                                        |
|   |     |                                                                                                    |                                                                                                    |                                                                                                    |                                                                                                    |                                                              |                                                                                                    |                                                        |
|   |     | User Na                                                                                                    | ime or E-mail:                                                                                                    | minerowicz@sandiego.g                                                                                                    | Password:                                                                                                    | •••••                                                        |                                                                                                    | Login »                                                |
|   |     | Rememb                                                                                                    | er me on this comput                                                                                                    | er I've forgotten my                                                                                                    | password New Users                                                                                                    | : Register for an A                                          | ccount                                                                                                    |                                                        |
| E | 2.  | Click o                                                                                                    | n " <i>DSD Permit</i>                                                                                                    | ts" and your rec                                                                                                    | ord will be shown                                                                                                    | or select th                                                 | ne "Home" ta                                                                                                    | b and Click on                                         |
|   |     | "Mv Re                                                                                                    | cords" By clic                                                                                                    | king on the "Re                                                                                                    | cord Number PN                                                                                                    | <b>/</b> Τ-xxxxxx <sup>,</sup>                               | " vou can vie                                                                                                    | w the applicati                                        |
|   |     | IVIY INC                                                                                                    | corus . By cilc                                                                                                    |                                                                                                    |                                                                                                    | /11-^^^                                                      | you can vie                                                                                                    |                                                        |
|   | 1   |                                                                                                    |                                                                                                    |                                                                                                    |                                                                                                    |                                                              |                                                                                                    |                                                        |
|   | - 1 | Home DSD                                                                                                    | Permits DSD Code Enfor                                                                                                    | cement                                                                                                    |                                                                                                    |                                                              |                                                                                                    |                                                        |
|   |     |                                                                                                    |                                                                                                    |                                                                                                    |                                                                                                    |                                                              |                                                                                                    |                                                        |
|   |     | Create an App                                                                                                    | lication Search Applicatio                                                                                                    | ons                                                                                                    |                                                                                                    |                                                              |                                                                                                    |                                                        |
|   |     | Create an App                                                                                                    | lication Search Applicatic                                                                                                    | ons                                                                                                    |                                                                                                    |                                                              | _                                                                                                    |                                                        |
|   |     | Create an App Records                                                                                                    | lication Search Applicatic                                                                                                    | ons                                                                                                    |                                                                                                    |                                                              | Select                                                                                                    | •                                                      |
|   |     | Create an App<br>Records<br>In the dropdown lis<br>To sort the table be                                                                                                    | lication Search Applicatic                                                                                                    | Packages" will filter only Project and Pe<br>rm an alebabetical sort on that column.                                                                                                    | rmit type records.<br>. For example, click "Application Name" to so                                                                                                    | prt records by Application Nat                               | Select<br>me in ascending order (A-Z), and                                                                                                    | Click on "Application Name" again                      |
|   |     | Create an App<br>Records<br>In the dropdown lis<br>To sort the table be<br>to sort in descendir                                                                                                    | t of filters above, choosing "Exclude<br>low, click the column name to perfo<br>g order (Z-A).                                                                                                    | Packages" will filter only Project and Pe<br>rm an alphabetical sort on that column.                                                                                                    | rmit type records.<br>. For example, click "Application Name" to sc                                                                                                    | rt records by Application Nar                                | Select<br>me in ascending order (A-Z), and                                                                                                    | Click on "Application Name" again                      |
|   |     | Create an App<br>Records<br>In the dropdown lis<br>To sort the table be<br>to sort in descendir<br>Show on Ma                                                                                                    | t of filters above, choosing "Exclude<br>tow, click the column name to perfo<br>ig order (Z-A).                                                                                                    | Packages" will filter only Project and Pe<br>rm an alphabetical sort on that column.                                                                                                    | rmit type records.<br>For example, click "Application Name" to sc                                                                                                    | ort records by Application Nat                               | Select<br>me in ascending order (A-Z), and                                                                                                    | Click on "Application Name" again                      |
|   |     | Create an App<br>Records<br>In the dropdown lis<br>To sort the table be<br>to sort in descendir<br>Show on Ma<br>Showing 1-2 of 2                                                                                                    | t of filters above, choosing "Exclude<br>tow, click the column name to perfo<br>ig order (Z-A).                                                                                                    | Packages" will filter only Project and Pe<br>rm an alphabetical sort on that column.                                                                                                    | rmit type records.<br>For example, click "Application Name" to so<br>Application Name                                                                                                | ort records by Application Nar                               | Select<br>me in ascending order (A-Z), and                                                                                                    | click on "Application Name" again                      |
|   |     | Create an App<br>Records<br>In the dropdown lis<br>To sort the table be<br>to sort in descendir<br>Show on Ma<br>Showing 1-2 of 2<br>Date                                                                                                    | t of filters above, choosing "Exclude<br>tow, click the column name to perfo<br>ig order (Z-A).                                                                                                    | Packages" will filter only Project and Pe<br>rm an alphabetical sort on that column.<br>Record Type                                                                                                    | rmit type records.<br>. For example, click "Application Name" to so<br>Application Name<br>Traffic Control Permit:1222/01st                                                          | ort records by Application Nar                               | Select<br>me in ascending order (A-Z), and<br>Status                                                                                                    | Click on "Application Name" again                      |
|   |     | Create an App<br>Records<br>In the dropdown lis<br>To sort the table be<br>to sort in descendir<br>Show on Ma<br>Showing 1-2 of 2<br>Date<br>07/02/22<br>05/07/22                                                                                                    | t of filters above, choosing "Exclude<br>tow, click the column name to perfo<br>ig order (Z-A).<br>Download results   Add to collection<br>Record Number<br>120 PMT-3071830<br>120 PMT-3067306                                                                                                    | Packages' will filter only Project and Pe<br>rm an alphabetical sort on that column.<br>Record Type<br>Traffic Control Permit<br>Traffic Control Permit                                                      | rmit type records.<br>For example, click "Application Name" to so<br>Application Name<br>Traffic Control Permit:1222/01st<br>TCP# NA<br>Traffic Control Permit:1222/01st             | ort records by Application Nar<br>Description<br>test record | Select<br>me in ascending order (A-Z), and<br>Status<br>Opened<br>Cancelled                                                                                                    | click on "Application Name" again<br>Action            |
|   |     | Create an App<br>Records<br>In the dropdown lis<br>To sort the table be<br>to sort in descendir<br>Show on Ma<br>Showing 1-2 of 2<br>Date<br>07/02/20<br>05/07/20                                                                                                    | Ilication Search Applicatic Search Applicatic t of filters above, choosing "Exclude low, click the column name to perfo g order (Z-A). P Download results   Add to collection Record Number 20 PMT-3071830 120 PMT-3067306                                                                                                    | Packages" will filter only Project and Pe<br>rm an alphabetical sort on that column. Record Type Traffic Control Permit Traffic Control Permit                                                               | rmit type records.<br>For example, click "Application Name" to so<br>Application Name<br>Traffic Control Permit:1222/01st<br>TCP# NA<br>Traffic Control Permit:1222/01st<br>TCP# NA  | ort records by Application Nat<br>Description                | Select<br>me in ascending order (A-Z), and<br>Status<br>Opened<br>Cancelled                                                                                                    | Click on "Application Name" again                      |
|   |     | Create an App<br>Records<br>In the dropdown lis<br>To sort the table be<br>to sort the table be<br>to sort table be<br>to sort the table be<br>to sort the table be<br>to | lication Search Applicatie t of filters above, choosing "Exclude tow, click the column name to perfo g order (Z-A).  P P P Record Number 120 PMT-3021830 120 PMT-3067306                                                                                                    | Packages" will filter only Project and Pe<br>irm an alphabetical sort on that column.<br>Record Type<br>Traffic Control Permit<br>Traffic Control Permit                                                     | rmit type records.<br>For example, click "Application Name" to so<br>Application Name<br>Traffic Control Permit:1222/01st<br>TCP# NA<br>Traffic Control Permit:1222/01st<br>TCP# NA  | ort records by Application Nar<br>Description<br>test record | Select<br>me in ascending order (A-Z), and<br>Status<br>Opened<br>Cancelled                                                                                                    | click on "Application Name" again<br>Action            |
|   |     | Create an App<br>Records<br>In the dropdown lis<br>To sort the table be<br>to sort the table be<br>to sort the table be<br>Showing 1-2 of 2<br>Date<br>07/02/20<br>05/07/20<br>Home DSD PA                                                                                                    | lication Search Applicatic t of filters above, choosing "Exclude tow, click the column name to perfo g order (Z-A). P Download results   Add to collection Record Number 120 PMT-3071830 120 PMT-3067306 ermits DSD Code Enforce                                                                                                    | Packages" will filter only Project and Pe<br>rrm an alphabetical sort on that column.<br>Record Type<br>Traffic Control Permit<br>Traffic Control Permit<br>ement                                            | rmit type records.<br>For example, click "Application Name" to so<br>Application Name<br>Traffic Control Permit:1222/01st<br>TCP# NA<br>Traffic Control Permit:1222/01st<br>TCP# NA  | rt records by Application Nar<br>Description<br>test record  | Select me in ascending order (A-2), and Status Opened Cancelled                                                                                                    | click on "Application Name" again<br>Action            |
|   |     | Create an App<br>Records<br>In the dropdown lis<br>To sort the table be<br>to sort in descendir<br>Show on Ma<br>Showing 1-2 of 2<br>Date<br>07/02/20<br>05/07/20<br>Home<br>DSD Pr<br>Dashiboard                                                                                                    | t of filters above, choosing "Exclude<br>low, click the column name to perfo<br>ig order (Z-A).<br>P<br>  Download results   Add to collection<br>Record Number<br>120 PMT-3071830<br>120 PMT-3067306<br>prmits DSD Code Enforce<br>13 y Records My Account                                                                                                    | Packages" will filter only Project and Pe<br>rm an alphabetical sort on that column.  Record Type Traffic Control Permit Traffic Control Permit ement Advanced Search                                        | rmit type records.<br>For example, click "Application Name" to so<br>Application Name<br>Traffic Control Permit:1222/01st<br>TCP# NA<br>Traffic Control Permit:1222/01st             | ort records by Application Nar<br>Description<br>test record | Select<br>me in ascending order (A-Z), and<br>Status<br>Opened<br>Cancelled                                                                                                    | click on "Application Name" again<br>Action            |
|   |     | Create an App<br>Records<br>In the dropdown lis<br>To sort the table be<br>to sort in descendir<br>Show on Ma<br>Showing 1-2 of 2<br>Date<br>07/02/21<br>05/07/22<br>Home<br>DSD PR<br>Dashboard                                                                                                    | t of filters above, choosing "Exclude<br>tow.click the column name to perfo<br>g order (Z-A).<br>P<br>1 Download results   Add to collection<br>Record Number<br>120 PMT-3071830<br>120 PMT-3067306<br>PMT-3067306<br>PMT-3067506<br>PMT-3067506<br>PMT-3067506<br>PMT-3067506<br>PMT-30             | Packages" will filter only Project and Pe<br>rm an alphabetical sort on that column.<br>Record Type<br>Traffic Control Permit<br>Traffic Control Permit<br>ement<br>Advanced Search                          | Irmit type records.<br>For example, click "Application Name" to so<br>Application Name<br>Traffic Control Permit:1222/01st<br>TCP# NA<br>TCP# NA                                     | ort records by Application Nat<br>Description<br>test record | Select<br>me in ascending order (A-Z), and<br>Status<br>Opened<br>Cancelled                                                                                                    | click on "Application Name" again<br>Action            |
|   |     | Create an App<br>Records<br>In the dropdown lis<br>To sort the table be<br>to sort the table be<br>to sort the table be<br>to sort the table be<br>Showing 1-2 of 2<br>Date<br>07/02/22<br>05/07/22<br>Home<br>DSD Pare<br>Note<br>0500 Pare                                                                                                    | lication Search Applicatic<br>t of filters above, choosing "Exclude<br>tow, click the column name to perfo<br>ig order (Z-A).<br>P<br>P<br>P<br>Record Number<br>120 PMT-3067306<br>PMT-3067306<br>PMT-306720<br>PMT-306720<br>PM | Packages" will filter only Project and Pe<br>rm an alphabetical sort on that column.  Record Type Traffic Control Permit Traffic Control Permit ement Advanced Search                                        | rmit type records.<br>For example, click "Application Name" to so<br>Application Name<br>TrCP# NA<br>Traffic Control Permit:1222/01st<br>TCP# NA                                     | rt records by Application Nar<br>Description<br>test record  | Select me in ascending order (A-Z), and Status Opened Cancelled                                                                                                    | click on "Application Name" again<br>Action            |
|   |     | Create an App<br>Records<br>In the dropdown lis<br>To sort the table be<br>to sort the table be<br>to sort the table be<br>Showing 1-2 of 2<br>Date<br>07/02/22<br>05/07/22<br>Home<br>DSD Perm                                                                                                    | lication Search Applicatie t of filters above, choosing "Exclude tow.click the column name to perfo gorder (Z-A).  P P P P P P P P P P P P P P P P P P                                                                                                    | Packages" will filter only Project and Pe<br>irm an alphabetical sort on that column.<br>Record Type<br>Traffic Control Permit<br>Traffic Control Permit<br>ement<br>Advanced Search                         | rmit type records.<br>For example, click "Application Name" to so<br>Application Name<br>Traffic Control Permit:1222/01st<br>TCP# NA<br>Traffic Control Permit:1222/01st<br>TCP# NA  | rt records by Application Nar<br>Description<br>test record  | Select me in ascending order (A-2), and Status Opened Cancelled                                                                                                    | click on "Application Name" again                      |
|   |     | Create an App<br>Records<br>In the dropdown lis<br>To sort the table be<br>to sort the table be<br>Showing 1-2 of 2<br>DSD Perm<br>showing 1-2 of 2   1                                                                                                    | lication Search Applicatie t of filters above, choosing "Exclude tow, click the column name to perfo g order (Z-A).  P Download results   Add to collection Record Number 20 PMT-3057306 27 PMT-3067306 28 PMT-3067306 29 PMT-3067306 29 PMT-3067306 20 PMT-3067306 20 PMT-306730 20 PMT-306730 20 PMT-306730 20 PMT-306730 20 PMT-306730 20 PMT-306730 20 PMT-306730 20 PMT-306730 20 PMT-306730 20 PMT-306730 20 PMT-306730 20 PMT-306730 20 PMT-306730 20 PMT-306730 20 PMT-306730 20 PMT-3067 20 PMT-30673 20 PMT-3067 20 PMT-3067 20 PMT-3067                                                                                                    | Packages" will filter only Project and Pe<br>irm an alphabetical sort on that column.<br>Record Type<br>Traffic Control Permit<br>Traffic Control Permit<br>Advanced Search                                  | rmit type records.<br>For example, click "Application Name" to so<br>Application Name<br>Traffic Control Permit:1222/01st<br>TCP# NA<br>Traffic Control Permit:1222/01st<br>TCP# NA  | rt records by Application Nar<br>Description<br>test record  | Select me in ascending order (A-Z), and Status Opened Cancelled                                                                                                    | click on "Application Name" again                      |
|   |     | Create an App<br>Records<br>In the dropdown lis<br>To sort the table be<br>to sort in descendir<br>Show on Ma<br>Showing 1-2 of 2<br>DSD Perm<br>Dashboard<br>DSD Perm<br>Showing 1-2 of 2<br>Date                                                                                                    | lication Search Applicatie t of filters above, choosing "Exclude tow, click the column name to perfo g order (Z-A).  P Download results   Add to collection Record Number 220 PMT-3057306 PMT-3057306 PMT-30577306 PMT-305778 PMT-305778 PMT-305778 PMT-305778 PMT-305778 PMT-305778 PMT-305778 PMT-305778 PMT-305778 PMT-305778 PMT-30577                                                                                                    | Packages" will filter only Project and Pe<br>Imma alphabetical sort on that column.<br>Record Type<br>Traffic Control Permit<br>Traffic Control Permit<br>Advanced Search<br>Record Type<br>Record Type      | Irmit type records.<br>For example, click "Application Name" to so<br>Application Name<br>Traffic Control Permit:1222/01st<br>TCP# NA<br>Traffic Control Permit:1222/01st<br>TCP# NA | ert records by Application Nar                               | Select me in ascending order (A-Z), and Status Opened Cancelled Cancelle | click on "Application Name" again Action Action        |
|   |     | Create an App<br>Records<br>In the dropdown lis<br>To sort the table be<br>to sort in descendir<br>Show on Ma<br>Showing 1-2 of 2<br>05/07/22<br>Home DSD Perm<br>Dashboard R<br>DSD Perm<br>Showing 1-2 of 2 [                                                                                                    | iication Search Applicatie t of filters above, choosing "Exclude tow, click the column name to perfo g order (Z-A).  P P P P P P P P P P P P P P P P P P                                                                                                    | Packages" will filter only Project and Pe<br>rm an alphabetical sort on that column.<br>Record Type<br>Traffic Control Permit<br>Advanced Search<br>Advanced Search<br>Record Type<br>Traffic Control Permit | Irmit type records.<br>For example, click "Application Name" to so<br>Application Name<br>Traffic Control Permit:1222/01st<br>TCP# NA<br>Traffic Control Permit:1222/01st<br>TCP# NA | ert records by Application Nar                               | Select me in ascending order (A-2), and Status Opened Cancelled Cancelle | click on "Application Name" again Action Action Action |

3. Application status is shown in the "Status" column. Below are status deteils

<u>Opened</u> → Application is in the the queue and will be worked on by city staff based on the order in which it was recived. Application has not been reviewed yet

<u>Cancelled</u> Application has been reviewed by city staff and rejected. An email specifying the reason for the application rejection has been sent from <u>Noreply@sandiego.gov</u>. Check your mailbox ans spam folder.

<u>Pending Invoice payment</u> → Application has been approved and applicant needs to pay the fees associated with the requested permit. To pay fees clicke on "*Pay Fee Due*"

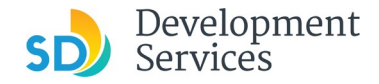

#### OTC Traffic Control Permit Submittal

Rev. 08/18/2021

#### PAYING FEES FOR TRAFFIC CONTROL PERMIT Step Action & **Screen Reference** 1. To pay fees click on "Pay Fees Due" under "Action" column 4 Date Record Number Record Type Application Name Description Status Actio Traffic Control Permit:1222/01st TCP# NA 07/02/2020 PMT-3071830 Traffic Control Permit Pending Invoice Payment Pay Fe Traffic Control Permit:1222/01st TCP# NA PMT-3067306 05/07/2020 Traffic Control Permit test record Cancelled Confirm the amount and select "Continue Application" 2. **DSD** Permits DSD Code Enforcement Home Create an Application Search Applications Listed below are the fees based upon the information you've entered. The following screen will display your total fees. Fees Fees Qty. Amount Traffic Control-First Blk (P) \$96.01 1 TOTAL FEES: \$96.01 Note: This does not include additional inspection fees which may be assessed later. 3. You will be redirected to make a payment The City of SAN DIEGO Select Payment Method Please choose the method of paymen Pay by Credit or Debit Card Pay by Personal Check Pay by Corporate Check Make a Payment 4. You can also pay fees by clicking on the "Record Number" and selecting "Payment" drop down → Pay Fees DSD Permits DSD Code Enforcement Home Create an Application Search Applications Record PMT-3071837: **Traffic Control Permit** Record Status: Pending Invoice Payment Record Info Payments Outstanding: Invoice Number 77744 Amount \$96.01 Date 07/02/2020 Pay Fees ding fees: \$96.01

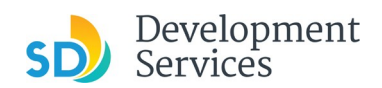

#### OTC Traffic Control Permit Submittal

Rev. 08/18/2021

# DONLOADING APPROVED PERMIT

| Step |    | Action &                                                                                                    |                                                                                                    |
|------|----|----------------------------------------------------------------------------------------------------|----------------------------------------------------------------------------------------------------|
|      |    | Screen Reference                                                                                                    |                                                                                                    |
| 4    | 1. | Note upon approval city staff will email invoice to applicant's or submittal process, or send an email from <u>Noreply@sandieg</u> which the invoice is ready.                                                                                                    | email address provided during the<br>l <mark>o.gov</mark> stating the PMT-number for                                         |
|      | 2. | Once fees are paid applicant must respond by email to city st<br>been made. Approved traffic control permit will be available for                                                                                                    | aff (from step 1) confirming payment has<br>or download from the city website.                                               |
|      | 3. | To download an approved permit, log in to your account click<br><i>"Record Number"</i> corresponding to the approved permit for w from city staff                                                                                                    | on "DSD Permits" tab and click on the<br>hich fees were paid and email received                                              |
|      |    | Create an Application Search Applications  Records In the dropdown list of filters above, choosing "Exclude Packages" will filter only Project and Permit type records. To sort the table below, click the column name to perform an alphabetical sort on that column. For example, click "Application Name" to s to sort in descending order (2-A).  Show on Map Showing 1-2 of 2   Download results   Add to collection  Data Record Ture Record Ture Record Tu | Record PMT-3071837:<br>Traffic Control Permit<br>Record Status: Cancelled<br>Record Info Payments Payments Processing Status |
|      |    | 07/02/2020     PMT-3071830     Control Permit     Traffic Control Permit.1222/01st       05/07/2020     PMT-3067306     Traffic Control Permit     Traffic Control Permit.1222/01st                                                                                                    | Related Records Attachments Inspections                                                                                      |
|      | 4. | Click on " <i>Record Info</i> " drop down and select " <i>Attachments</i> ". <u>V</u><br><u>SHOW FILES AVAILABLE ON THE SERVER FOR DOWNLO</u><br>window. Your traffic control permit is saved under "Traffic Con<br>to download the file.                                                                                                    | VAIT, THIS STEP WILL TAKE TIME TO<br>OAD. At first you will only see a blank<br>ntrol Permit" Record Type. Click on Name     |

| Create an Applicatio                                                                                                    | on Search App                                                                                                    | lications                                                                                    |                                 |                                                          |                 |
|----------------------------------------------------------------------------------------------------|----------------------------------------------------------------------------------------------------|----------------------------------------------------------------------------------------------|---------------------------------|----------------------------------------------------------|-----------------|
| Record PMT-307                                                                                                    | 71837:                                                                                                    |                                                                                              |                                 |                                                          |                 |
| Traffic                                                                                                    | Control                                                                                                    | Permit                                                                                       |                                 |                                                          |                 |
| Record Status: C                                                                                                    | Cancelled                                                                                                    |                                                                                              |                                 |                                                          |                 |
| Record Info 🔻                                                                                                    | Payme                                                                                                    | ents 🔻                                                                                       |                                 |                                                          |                 |
|                                                                                                    |                                                                                                    |                                                                                              |                                 |                                                          |                 |
| o upload attachments:<br>1. Click Add to star<br>2. Click Continue w<br>4. Click Save after<br>The Last Update column<br>he maximum file size all<br>DF is the only allowed fil<br>Name                                                                                             | t the process<br>ch file to upload<br>when done<br>entering any additio<br>s will say Pending ur<br>owed is <b>100</b> MB,<br>le type to upload.<br>Record ID       | nal information<br>til all attachments have been up<br>Record Type                           | oaded.<br>Entity Type           | Туре                                                     | Size            |
| To upload attachments:<br>1. Click Add to star<br>2. Click Add for ea<br>3. Click Continue w<br>4. Click Save after<br>The Last Update column<br>he maximum file size all<br>DP is the only allowed fil<br>Name<br>Traffic Control<br>Application (Form DS-<br>269) PMT-3071837,pdf | t the process<br>ch file to upload<br>when done<br>entering any additio<br>will say Pending ur<br>owed is 100 MB,<br>te type to upload.<br>Record ID<br>PMT-3071837 | nal information<br>til all attachments have been up<br>Record Type<br>Traffic Control Permit | oaded.<br>Entity Type<br>Record | Type<br>Traffic Control<br>Application (Form DS-<br>269) | Size<br>2.93 MB |

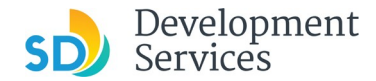

What does it mean when my PTS-XXXXXXX status is...?

#### Opened

Application is in the the queue and will be worked on by city staff based on the order in which it was recived. Application has not been reviewed yet

#### Cancelled

Application has been reviewed by city staff and rejected. An email specifying the reason for the application rejection has been sent from <u>Noreply@sandiego.gov</u>. Check your mailbox.

#### **Pending Invoice Payment**

Application has been approved and applicant needs to pay the fees associated with the requested permit. To pay fees clicke on *"Pay Fee Due"*